## **VEJLEDNING**

## - sådan logger du ind med MitID app -

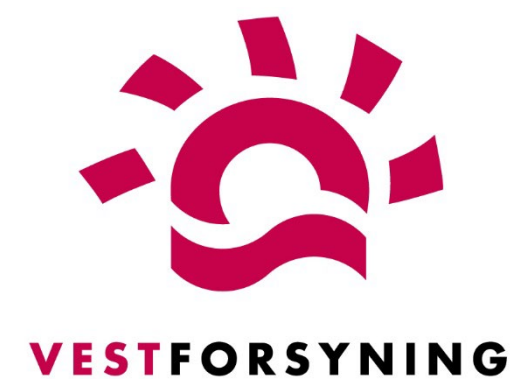

MinForsyning 2.0

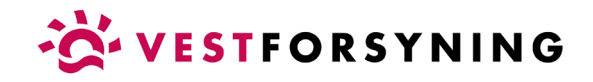

## Log ind med MitID app

1. Klik på <u>Log ind her.</u>

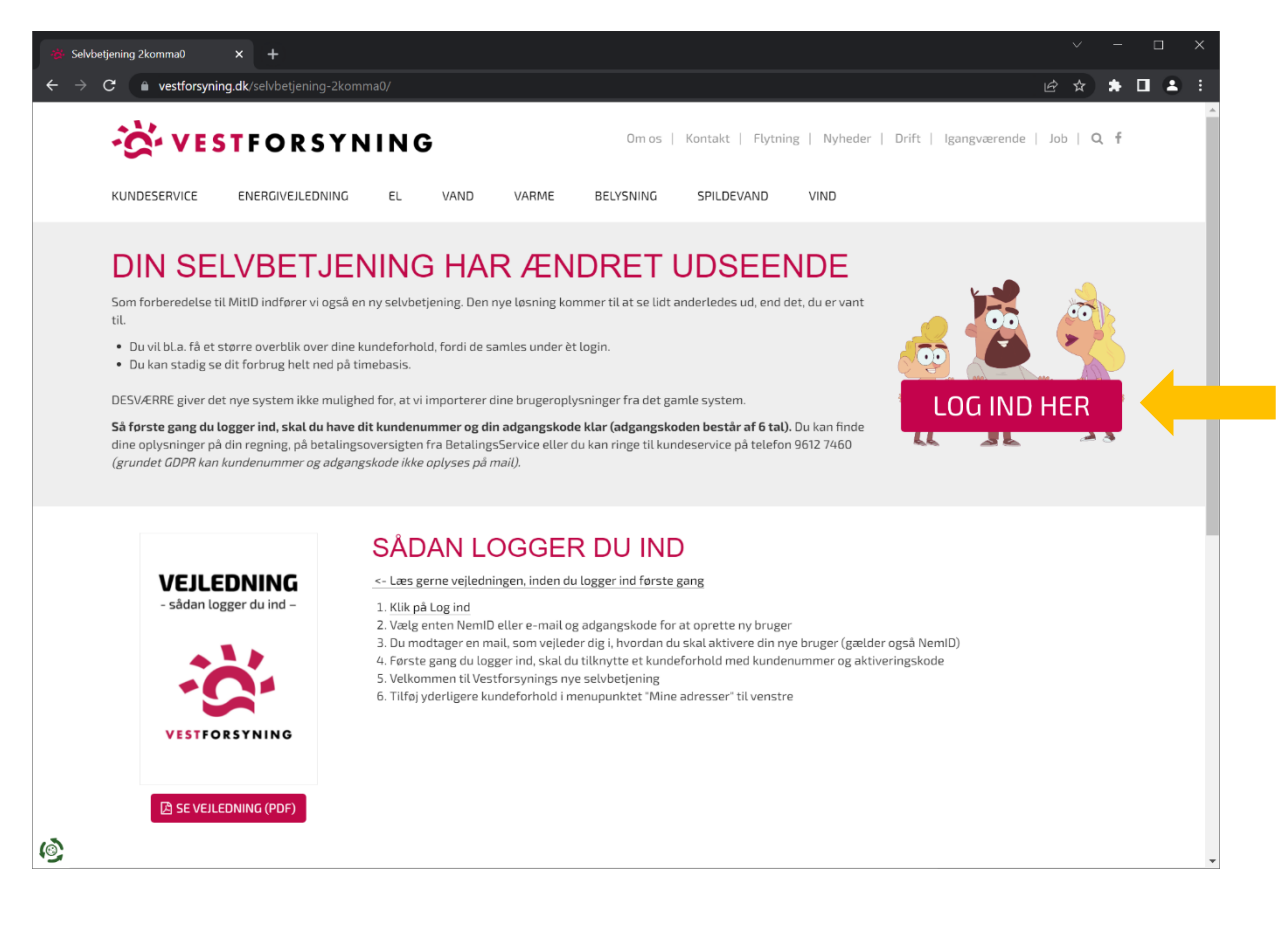

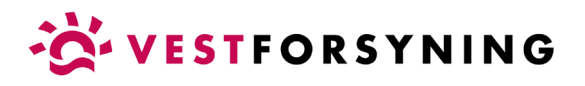

2. Vælg fanen "Opret bruger" og klik på "Opret med NemID | MitID".

| Dpret bruger - Plugin Identity X | +                                                                                                    |             | × - | o x   |
|----------------------------------|----------------------------------------------------------------------------------------------------|-------------|-----|-------|
| ← → C 🔒 easy-energy-ident        | ykmd.dk/identity/Account/Sign/Register?returnUrl=%2Foidc%2Fauthorize%3Fclient_id%3D1DA5CFAF-F67F-4DA1-A1A6-513A7768F994%26redirect_url%3Dhttps%253A%252F%25                                                   | <b>••</b> 🖻 | * * | • • • |
|                                  | Cookie- og privatlivspolitik         OK           Vi bruger udelukkende nødvendige tekniske cookies, for at skabe en funktionel hjemmeside.         Ved at klikke videre accepterer du vores brug af cookies. |             |     |       |
|                                  | VESTFORSYNING A/S                                                                                                    |             |     |       |
|                                  | Login Opret bruger                                                                                                    |             |     |       |
|                                  |                                                                                                    |             |     |       |
|                                  | Opret med e-mail                                                                                                    |             |     |       |
|                                  | Login leveres ar din torsyning i samarbejde med<br>"NemiLogin via KMD"                                                                                                    |             |     |       |
|                                  |                                                                                                    |             |     |       |
|                                  |                                                                                                    |             |     |       |
|                                  |                                                                                                    |             |     |       |
|                                  |                                                                                                    |             |     |       |

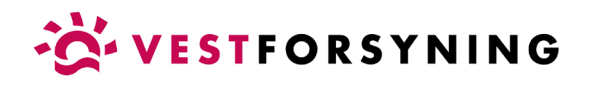

3. Udfyld Bruger-id og klik "Fortsæt".

| of Login med MitlD - NemLog-in X +          |                                 |                                                                                                    |                                                                                                    | , | -      | o ×   |
|---------------------------------------------|---------------------------------|----------------------------------------------------------------------------------------------------|----------------------------------------------------------------------------------------------------|---|--------|-------|
| ← → C 🔒 nemlog-in.mitid.dk/login.aspx/mitid |                                 |                                                                                                    |                                                                                                    | Ŕ | a) 🖈 🛛 | 1 4 1 |
|                                             |                                 | NEMLOG-IN                                                                                                    | English                                                                                                    |   |        |       |
|                                             | MitID NemID nøglek              | ort NemID nøglefil                                                                                                    |                                                                                                    |   |        |       |
|                                             |                                 |                                                                                                    |                                                                                                    |   |        |       |
|                                             | Real and Real Manual American   | Driftstatus                                                                                                    |                                                                                                    |   |        |       |
|                                             | Log på hos NemLogin via KMD Mit | Normal drift                                                                                                    |                                                                                                    |   |        |       |
|                                             |                                 | Vil du logge på r                                                                                                    | med NemID?                                                                                                    |   |        |       |
|                                             | BRUGER-ID ⑦                     | Logger du på fra<br>'NemID noglekort<br>menuen med de t                                                                                                    | en computer, skal du vælge fanebladet<br>Logger du på fra en mobil, skal du bruge<br>re streger øverst i venstre hjørne.                                                                                                    |   |        |       |
|                                             | FORTSÆT                         |                                                                                                    | -                                                                                                    |   |        |       |
|                                             | 3 Glemt bruger-ID?              | - Sikkerhed (2)<br>- Hijzelp til log på<br>- Om NemLog-in<br>- <u>Cookies að Nem</u><br>- Læs om MittD E<br>Webtilgængeligi                                   | 2<br>23<br>120-11 12<br>https://www.com/analysis/analysis |   |        |       |
|                                             |                                 | - Tilgængeligheds                                                                                                    | erklæring 🖸                                                                                                    |   |        |       |
|                                             | Husk mig hos NemLogin via KMD   | Databeskyttelse                                                                                                    | sforordningen                                                                                                    |   |        |       |
|                                             | Afbryd Hjælp                    | Når du anvender<br>dine personoplys<br>indsamler data fr<br>nummer. Vi opbe<br>historik over din a<br>mere om behand<br>https://digst.d//<br>loesinigen/perso | NemLog-in til at bekræfte din identitet, bliver<br>vinger behandlet af Diptibliseringsstyrelsen. Vi<br>a dit NemID eller MitD, herunder dit CPR-<br>arer, af sikkrehomsseige årsager, en<br>svendelse af NemLog-in i 6 måneder. Læs<br>lingen af dine personoplysninger:<br>Lobesninger/nemlog-in/om-<br>data/                                                                                                    |   |        |       |
|                                             |                                 |                                                                                                    |                                                                                                    |   |        |       |

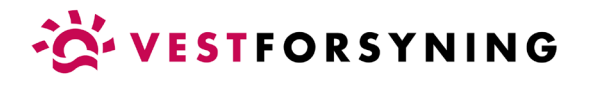

4. Godkend MitID login fra din mobil eller tablet.

|                                                       | NEW                                 | 1LOG-IN                                                                                                    |  |
|-------------------------------------------------------|-------------------------------------|----------------------------------------------------------------------------------------------------|--|
|                                                       | MitID NemID nøglekort               | NemID nøglefil                                                                                                    |  |
|                                                       |                                     |                                                                                                    |  |
|                                                       | Lot vš has Nami ada via KMD Mit * D | Driftstatus                                                                                                    |  |
|                                                       |                                     | Normal Ont                                                                                                    |  |
|                                                       | Åbn MitID app og godkend            | Vil du logge på med NemID?                                                                                                    |  |
|                                                       |                                     | Logger du på fra en computer, skal du vælge fanebladet<br>'NemID noglekort'. Logger du på fra en mobil, skal du bruge<br>menuen med de tre streger øverst i venstre hjørne.                                                                                                    |  |
|                                                       |                                     | Mere information                                                                                                    |  |
|                                                       | 200                                 | - Sikkerhed                                                                                                    |  |
|                                                       |                                     | - Hjælp til log på 🖸                                                                                                    |  |
|                                                       |                                     | - Om NemLog-in 🖸                                                                                                    |  |
|                                                       |                                     | - Cookies på NemLoo-in                                                                                                    |  |
|                                                       |                                     | Webtilgængelinhed                                                                                                    |  |
|                                                       |                                     | - Tilgængelighedserklæring                                                                                                    |  |
|                                                       |                                     | Databeskyttelsesforordningen                                                                                                    |  |
|                                                       | Affect Utele                        |                                                                                                    |  |
|                                                       |                                     | När du anvender Neml og in til at bekrætte din identitet bliver                                                                                                    |  |
|                                                       | Ατοιγα Ημαειρ                       | Nar du anvender NemLog-in til at bekrætte din identitet, bliver<br>dine personoplysninger behandlet af Digitaliseringsstyrelsen. Vi                                                                                                    |  |
|                                                       | алагуа нјæф                         | Nar du anvender NemLog-in til at bekrætte din identitet, bliver<br>dine personoplysninger behandlet af Digitaliseringsstyrelsen. Vi<br>indsamler data fra dit NemID eller MitID, herunder dit CPR-                                                                                                    |  |
|                                                       | Απογία Ημετρ                        | Nar du anvendre NemLog-in til at bekratte din i denttet, tilver<br>dine personoplyraniper behandlet af Dittilliseringsstyrelsen. Vi<br>indsamler data fra dit NemID eller MILD, herunder dit CPR-<br>nummer. Vi opbevarer, af sikkerhedsmæssje årsaper, en<br>Nötnik over din avvendes af NemI on in i for måneter. Les                                                                                                    |  |
|                                                       | λιστγα Ηγευρ                        | Nar du anvendre NemLog-in til at bekratte din identtet, tilver<br>dine personoplyrninger behandlet af Digitaliseringsstyrelsen. Vi<br>indsamler data fra dit NemID eller MILD, herunder dit CPR-<br>nummer. Vi opbevarer, af sikkerhedsmæssige årsaper, en<br>historik over din anvendelse af NemLog-in i 6 måneder. Læs<br>mere om behandlingen af dine personoplysninger:                                                                             |  |
|                                                       | λιστγα Ημαιρ                        | Nar du anvendre NemLog-in til at bekratte din identtet, tilver<br>dine personoplykninger behandlet af Digitaliseringsstyrelsen, Vi<br>indsamler data fra dit NemID eller MILD, herunder dit CPR-<br>nummer. Vi opbevarer, af sikkerhedsmæssige årsaper, en<br>historik over din anvendelse af NemLog-in i 6 måneder. Læs<br>mere om behandlingen af dine personoplykninger:<br>https://digst.dk/it-loesninger/nemlog-in/om-                             |  |
|                                                       | λισιγα ειμαιρ                       | Nar du anvendre NemLog-in til at bekratte din identitet, tilver<br>dine personoplysninger behandlet af Digitaliseringsstyrelsen, Vi<br>indsamler data fra dit NemID eller MILD, herunder dit CPR-<br>nummer. Vi opbevarer, af sikkerhedsmæssige årsaper, en<br>historik over din anvendelse af NemLog-in i 6 måneder. Læs<br>mere om behandlingen af dine personoplysninger:<br>https://digst.dk/it-loesninger/nemlog-in/om-<br>loesningen/persondata/  |  |
| is<br>NemLogin via Ki                                 | Mit 1                               | Nar du anvender NemLog-in til at bekrætte din identtet, tilver<br>dine personoplvsninger behandlet af Dittaliaeringstyrvelsen. Vi<br>indsamter data fra dit NemLo Heller MILD, herunder dit CFR-<br>nummer. Vi opbevære, af sikkerhedsmæssige årsaper, en<br>historik over din anvendes af NemLog-in i 6 måneder. Læs<br>mere om behandlingen af dine personoplysninger:<br>https://dipt.dk/it-loesninger/nemlog-in/om-<br>lessningen/persondata/       |  |
| s<br>NemLogin via Kl                                  | Mit 20                              | Mar du anvender NemLog-in til at bekrætte din identitet, tilver<br>dine personoplvaringer behandlet af Dittaliaeringstyrvelsen. Vi<br>indsamler data fra dit NemLo Heller MitLD, herunder dit CFA-<br>nummer. Vi opbeværer, af sikkerhedsmæssige årsager, en<br>historik over din anvendelse af NemLog-in i formåneder. Læs<br>mere om behandlingen af dine personoplysninger:<br>https://dipt.dk/it-lessninger/nemlog-in/om-<br>lessningen/persondata/ |  |
| s<br>NemLogin via Ki<br>odkend følgende?              | Mit 20                              | Mar du anvender NemLog-in til at bekrætte din identitet, tilver<br>dine personoplvsninger behandlet af Dittaliseringsstyrelsen. Vi<br>indsamler data fra dit NemLo Heller MitLD, herunder dit CFA-<br>nummer. Vi opbevære, af sikkerhedsmæssige årsaper, en<br>historik over din anvendelse af NemLog-in i formåneder. Læs<br>mere om behandlingen af dine personoplysninger:<br>https://dipt.dk/it-lesninger/nemlog-in/om-<br>lesningen/persondata/    |  |
| is<br>NemLogin via Ki<br>odkend følgende?<br>og on    | Mit 20                              | Mar du anvender NemLog-in til at Eekrarte din dentter, tilver<br>dine personoplvaringer behandlet af Dittaliaeringstrytesien. Vi<br>indsamter data fra dit NemLO eller MitLD, herunder dit CPL-<br>nummer. Vi opbevarer, af sikkerhedsmæssige årsaper, en<br>historik over din anvendes af NemLog-in i formåneder. Læs<br>mere om behandlingen af dine personoplysninger:<br>https://digst.dk/it-lessninger/nemlog-in/om-<br>lessningen/persondata/     |  |
| is<br>NemLogin via Ki<br>Bodkend følgende?            | Mit 20                              | Mar du anvendre NemLog-in til at Eekrarte din dentter, tilver<br>dine personoplvaniper behandtet af Dijtaliseringstrytesien. Vi<br>indsamler data fra dit NemDo Hieler MitDi, herunder dit CPR-<br>nummer. Vi opbevarer, af sikkerhedsmassige årsaper, en<br>historik over din anvendels af NemLog-in i 6 måneder. Læs<br>mere om behandlingen af dine personoplysninger:<br>https://digst.dk/it-loesninger/nemlog-in/om-<br>leesninger/persondata/     |  |
| is<br>NemLogin via Ki<br>odkend følgende?<br>og on    | Mit 1                               | Mar du anvendre NemLog-in til at bekratte din identitet, liiver<br>dine personoplivaringer behandlet af Dittallaeingsstyrelsen. Vi<br>indsamler data fra dit NemLO eller MILD, herunder dit CPA-<br>nummer. Vi opbevaret, af sikkerhedsmassige årsager, en<br>histörik over din anvendelse af NemLog-in i formånder. Læs<br>mere om behandlingen af dine personoplysninger:<br>https://digst.dk/it.besiniger/nemlog-in/om-<br>leesningen/persondata/    |  |
| ris<br>NemLogin via Ki<br>3odkend følgende?<br>.og on | Mit 20                              | Mar du anvendre NemLog-in til at bekratte din identitet, liiver<br>dine personoplivaringer behandlet af Dittillaleringstrytesen. Vi<br>indsamler data fra dit NemtDe Hieler MittD, herunder dit CPA-<br>nummer. Vi opbevaret, af sikkerhedsmæssige årsager, en<br>histörik over din anvendelse af NemLog-in i formånder. Læs<br>mere om behandlingen af dine personoplysninger:<br>https://dist.dkrit.kossinjer/nemlog-in/om-<br>loesningen/persondata/ |  |

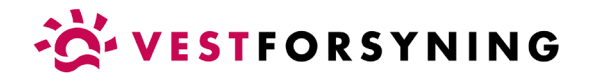

5. Indtast din e-mail og klik "Send".

| Minforsyning X +                                                                                                    | ~    | - C | ×          |
|----------------------------------------------------------------------------------------------------|------|-----|------------|
| ← → C  minforsyning-2.kmd.dk/Login/EnterMail?plant=859&utility=0+=False                                                                                                    | ₽ \$ | * 🗉 | <b>.</b> : |
| VESTFORSYNING A/S                                                                                                    |      |     |            |
| AKTIVER BRUGER<br>Aktiver din bruger ved at indtaste din e-mail og vælg 'SEND!<br>Du modtager herefter en e-mail med en kode, som du skal indtaste i næste trin.<br>Koden er aktiv i 60 minutter. Hvis koden udløber, kan du gentage samme forløb for at få tilsendt en ny kode.<br>E-mail<br>SEND |      |     |            |
|                                                                                                    |      |     |            |
| Vestforsyning A/S - Nupark 51, 7500 - CVR: 25952200                                                                                                    |      |     |            |

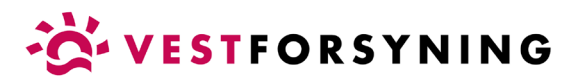

6. Din bruger skal aktiveres med den kode, der sendes til den e-mail, du har indtastet.

Se din mail for at få koden – luk **ikke** siden ned! Den tilsendte kode gælder **kun** til denne side.

| Minforsyning × +                                                                                                    |     | × |
|----------------------------------------------------------------------------------------------------|-----|---|
| ← → C <ul> <li>minforsyning-2.kmd.dk/Login/EnterMail?plant=859&amp;utility=0+=False</li> <li>止</li> <li>☆</li> </ul> | * 🗆 | : |
| VESTFORSYNING A/S                                                                                                    |     |   |
|                                                                                                    |     |   |
| Information     Der er sendt en kode til din mailadresse                                                             |     |   |
| Aktiver din bruger ved at indtaste koden.                                                                            |     |   |
| Det er vigtigt, at du anvender koden fra den e-mail, du senest har modtaget.                                         |     |   |
| Indtast kode                                                                                                    |     |   |
|                                                                                                    |     |   |
|                                                                                                    |     |   |
|                                                                                                    |     |   |
|                                                                                                    |     |   |
|                                                                                                    |     |   |
|                                                                                                    |     |   |
|                                                                                                    |     |   |
|                                                                                                    |     |   |
|                                                                                                    |     |   |
|                                                                                                    |     |   |
|                                                                                                    |     |   |
| Vestforsyning A/S - Nupark 51, 7500 - CVR: 25952200                                                                  |     |   |

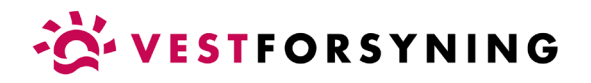

## 7. Kopier koden fra mailen.

| 🛑 Webmail (138)                                  | × +                                                                                                    | Ý              | - 6    | ) X              |
|--------------------------------------------------|----------------------------------------------------------------------------------------------------|----------------|--------|------------------|
| $\leftrightarrow$ $\rightarrow$ C in mail.one.co | m                                                                                                    | le ☆           | * 🛛    | <b>2</b> :       |
| one.com E-mail                                   | Kalender Kontakter Indstillinger                                                                                                    |                | Dansk∨ | Log ud           |
| + Skrive-mail                                    | < Tilbage 🅎 Besvar 🥎 Besvar alle 🕐 Videresend                                                                                                    | 🛱 Slet  🗎 Flyt | Mere - | 30. mar.<br>2022 |
| Lindbakke 138                                    | Aktivering af NemID login. Kode til bekræftelse af e-mailadresse                                                                                                    |                |        |                  |
| Nadder 4<br>で Sendt                              | 28. marts 2022   14.17   4 KB<br>Fra:<br>noreply@kmd.dk                                                                                                    |                |        |                  |
| Spam 87                                          |                                                                                                    |                |        |                  |
|                                                  | Du skal bekræfte din e-mailadresse ved at indtaste denne kode: <b>869724</b><br>Bemærk, at koden kun er aktiv i60 minutter.<br>Med venlig hilsen<br>Vestforsyning A/S<br>Bemærk: denne e-mail kan ikke besvares. Hvis du har spørgsmål, kontakt os da direkte. |                |        |                  |
| 6,5 CB brugt                                     |                                                                                                    |                |        | *                |

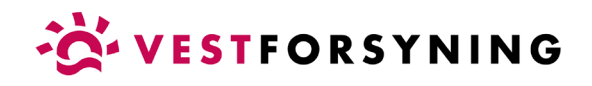

8. Indtast kode og klik "Aktiver".

Den lyseblå bjælke bekræfter at din bruger er aktiveret.

| ) https://minforsyning-2.kmd.dk/L × +                                                                                                    |   |   |     |     | × |
|----------------------------------------------------------------------------------------------------|---|---|-----|-----|---|
| ← → X 🗎 minforsyning-2.kmd.dk/Login/AddToken?plant=8598utility=0+=False                                                                                        | Ŀ | ☆ | * [ | 1 4 | : |
| VESTFORSYNING A/S                                                                                                    |   |   |     |     |   |
|                                                                                                    |   |   |     |     |   |
| Information     Din e-mail er nu gemt.                                                                                                    |   |   |     |     |   |
| Aktiver din bruger ved at indtaste koden.<br>Det er vigtigt, at du anvender koden fra den e-mail, du senest har modtaget.<br>Indtast kode<br>869724<br>AKTIVER |   |   |     |     |   |
| Vestforsyning A/5 - Nupark 51, 7500 - CVR: 25952200                                                                                                    |   |   |     |     |   |

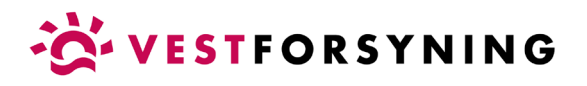

9. Tilføj adresse eller kundeforhold med kundenummer og aktiveringskode og klik "Tilføj".

Kundenummer og aktiveringskode findes på din regning eller betalingsoversigt fra BetalingsService - ellers ring til kundeservice på telefon 9612 7460.

| ← → C in minforsyning-2.kmd.dk/login                                                                                                    |                                                                                                    |                                                                                                    | <u>@ \$ * 0 \$</u>                                                                                                    |
|----------------------------------------------------------------------------------------------------|----------------------------------------------------------------------------------------------------|----------------------------------------------------------------------------------------------------|----------------------------------------------------------------------------------------------------|
|                                                                                                    |                                                                                                    |                                                                                                    |                                                                                                    |
|                                                                                                    |                                                                                                    |                                                                                                    |                                                                                                    |
|                                                                                                    |                                                                                                    |                                                                                                    |                                                                                                    |
|                                                                                                    |                                                                                                    |                                                                                                    |                                                                                                    |
|                                                                                                    | _                                                                                                    |                                                                                                    |                                                                                                    |
|                                                                                                    | Har kan du tiftsia dan allar da adrassar du anskar d                                                                                                    | dar skal tillhudtas din hrunarnrofi I id ovar din                                                                                                    |                                                                                                    |
|                                                                                                    | hjemmeadresse er der mulighed for at tilføje eksen<br>administrerer for en anden. Bemærk, at du kun kan<br>forsyningsområde Du tilføjer adressen ved at indta                                                                                                    | n bliggeringeringeringeringeringeringeringer                                                                                                    |                                                                                                    |
|                                                                                                    | oplysninger finder du på din regning.                                                                                                    |                                                                                                    |                                                                                                    |
|                                                                                                    | Kundenummer                                                                                                    | DEFORHOLD                                                                                                    |                                                                                                    |
|                                                                                                    |                                                                                                    |                                                                                                    |                                                                                                    |
|                                                                                                    | Aktiveringskode                                                                                                    |                                                                                                    |                                                                                                    |
|                                                                                                    |                                                                                                    | Πιϝøj                                                                                                    |                                                                                                    |
|                                                                                                    |                                                                                                    | LOG UD                                                                                                    |                                                                                                    |
|                                                                                                    |                                                                                                    |                                                                                                    |                                                                                                    |
|                                                                                                    |                                                                                                    |                                                                                                    |                                                                                                    |
|                                                                                                    |                                                                                                    |                                                                                                    |                                                                                                    |
|                                                                                                    |                                                                                                    |                                                                                                    |                                                                                                    |
|                                                                                                    |                                                                                                    |                                                                                                    |                                                                                                    |
|                                                                                                    |                                                                                                    |                                                                                                    |                                                                                                    |
|                                                                                                    |                                                                                                    |                                                                                                    |                                                                                                    |
|                                                                                                    |                                                                                                    |                                                                                                    |                                                                                                    |
|                                                                                                    |                                                                                                    |                                                                                                    |                                                                                                    |
| Vestorsyning 6612 7200<br>Con a calcular<br>Con a calcular<br>Sector a calcular<br>Sector a calc | TFORSYNING                                                                                                    |                                                                                                    | BETALINGSSERV/CE                                                                                                    |
| Vest Korupsing (812 750)<br>Cott e calification<br>Cott e calification<br>C                                  | TFORSYNING                                                                                                    |                                                                                                    | DETALINGSSERVICE                                                                                                    |
| Vestorsysteg 6612 7200<br>Contraction Double prints<br>August A Source and a Source and August A Source and August A Source and Augu                                                                                                    | TFORSYNING<br>MID<br>Markan<br>Markana<br>Markana<br>Middana<br>Middana<br>Midana<br>Midana<br>Midana<br>Midana<br>Midana<br>Midana<br>Midana<br>Midana |                                                                                                    | BETALINGSSERVICE<br>BETALINGSOVERSIGT<br>1. FEBRUAR 2022                                                                                                    |
| Vertersonalité (11720)<br>The Brance March March Angel<br>Brance March March March Angel<br>March March March March March March March March March<br>March March March March March March March March March March March<br>March March M                                                                                                    | TFORSYNING<br>via<br>Markan<br>Markan<br>Marka                                                                                                    | 1. TENNA BETALES SITTE BURN VERL ATTALES OF                                                                                                    | BETALINGSSERVICE<br>BETALINGSOVERSIGT<br>1. FEBRUA 2022                                                                                                    |
| Vestorsyning 6012 7200<br>Chr : 2002000<br>Louis bioastantusponto grad.       Image: Chr : Chr : C                                                                                                    | TFORSYNING<br>Million<br>Million                                                                                                    | 1. FINANS ATALIS OTTI NER VISI. ATALISE VIS<br>VETYOSTICIA A.S FORMUSIN ILSUSTBODISA<br>VETYOSTICIA A.S FORMUSIN ILSUSTBODISA<br>Dispagno III., S Analista I.S. Analista<br>Log Sale I.S. Educer. 122467, Insuenteen 12                                                                                                    | ВЕТАLINGSSERVICE<br>ВЕТАLINGSOVERSIGT<br>1. FEBLUAR 2022<br>1.376,63<br>11.376,63                                                                                                    |
| Vestorsyntag of 17 200<br>Westorsyntag of 17 200<br>Westors water water water water<br>Marging in Stationard water<br>Marging in Stationard                                                                                                    | TFORSYNING<br>voi<br>Marting<br>Marting<br>Mart                                                                                                    | 1. PERIOD FEARS NET FLOW VIE. ATALIN VIE.<br>VETYPOSTER ALS PREMIS VIE. ATALIN VIE.<br>Recompany of a Period Vie. José Analysis<br>Log 24 Period Parket Vie. 120/357, Adaption.551/2                                                                                                    | BETALINGSSERWCE<br>BETALINGSOVERSIGT<br>1. FEBRUAR 2022                                                                                                    |
| Vendersymbol 0012 7200<br>Characterization       Control       Control       Contro       Control       Contro                                                                                                    | TFORSYNING<br>Market<br>Market<br>Ma                                                                                                    | 1. HEBANG BITALES OTTE BLEM VEB. AFFALEM ON<br>WERKBANKA AS SOMMAN TALAN<br>WERKBANKA AS SOMMAN TALAN<br>DE SOM TALAN SOMMAN TALAN<br>DE SOM TALAN SOM TALAN SOM TALAN<br>DE SOM TALAN SOM TALAN SOM TALAN<br>DE SOM TALAN SOM TALAN SOM TALAN SOM TALAN<br>DE SOM TALAN SOM TALAN SOM TALAN SOM TALAN<br>DE SOM TALAN SOM TALAN SOM TALAN SOM TALAN SOM TALAN<br>DE SOM TALAN SOM TALAN SOM TA | BETALINGSSERVICE<br>BETALINGSOVERSIGT<br>1. FEBRUAR 2022                                                                                                    |
| Vestorsyning fölz 7200<br>Travensen<br>Barten Statesternen<br>Barten Statesternen<br>Ba                                                                    | TFORSYNING<br>Millian State<br>Millian State<br>Millian S                                                                                                    | 1. FRANCE REFLES ONTE BLEER VERS. AFFALLES AND<br>Undersprachen U.S. Frankener 11004<br>Des Statute (S. S. S. S. S. S. S. S. S. S. S. S. S. S                                                                                                    | BETALINGSSERV/CE<br>BETALINGSOVERSIGT<br>1. FEBRUAR 2022                                                                                                    |
| Verticity of 19 7200<br>The strength of the strength of the strengeh of the strength of the strength of the strength of the streng                                                                                                    | TFORSYNING<br>VI<br>Marken<br>Marken                                                                                                    | 1. FERMOR BETALES OTTE REER VERL, AFFALSER OR<br>WEITINGSTER ALS FOR DESCRIPTION OF THE<br>WEITINGSTER ALS FOR THE THE SECOND OF THE<br>WEITING AND ALS FOR THE SECOND OF THE SECOND OF THE<br>COND OF THE SECOND OF THE SECOND OF THE SECOND OF THE<br>COND OF THE SECOND OF THE SECOND OF THE SECOND OF THE<br>COND OF THE SECOND OF THE SECOND OF THE SECOND OF THE<br>COND OF THE SECOND OF THE SECOND OF THE SECOND OF THE SECOND OF THE<br>SECOND OF THE SECOND OF THE SECOND OF THE SECOND OF THE SECOND OF THE<br>COND OF THE SECOND OF THE SECOND OF THE SECOND OF THE SECOND OF THE SECOND OF THE SECOND OF THE SECOND OF THE<br>SECOND OF THE SECOND OF THE SECOND OF TH | DETALINGSSERVICE<br>BETALINGSOVERSIGT<br>1. FEBILUA 2022                                                                                                    |
| Control of the second second sec                                                                                                    | TFORSYNING<br>Markener<br>Markener<br>Mark                                                                                                    | 1. FEBIOR REFAILS OTTIS BLEM VES. AFFALEM SO<br>THE AND A STATE OF A STATE OF A STATE OF A STATE OF A STATE<br>THE AND A STATE OF A STATE OF A STATE                       | BETALINGSSERVICE<br>BETALINGSOVERSIGT<br>1. FEBRUAR 2022                                                                                                    |
| Vertex-syntage 012 7200<br>The main monomerant of the main monomerant of the main mono                                                                                                    | TFORSYNING<br>Marken Bark<br>Marken Bark<br>Marken                                                                                                    | 1. FERRILAR RETAILES DETTE BEI                                                                                                    | BETALINGSSERVICE<br>BETALINGSOVERSIGT<br>1. FEBRUAR 2022                                                                                                    |
| Version of the second second sec                                                                                                    | TFORSYNING<br>W<br>Marken<br>W<br>Marken<br>Marken<br>Mark                                                                                                    | THINKS HEALES DETTE BEL<br>THINKS HEALES DETTE BEL<br>VERTICAL STATES OF THE SECOND STATES OF THE SECOND STATES<br>THE SECOND STATES OF THE SECOND STATES OF THE SECOND STATES<br>THE SECOND STATES OF THE SECOND STATES OF THE SECOND STATES<br>THE SECOND STATES OF THE SECOND STATES OF THE SECOND STATES<br>THE SECOND STATES OF THE SECOND STATES OF THE SECOND STATES<br>THE SECOND STATES OF THE SECOND STATES OF THE SECOND STATES<br>THE SECOND STATES OF THE SECOND STATES<br>THE SECOND STATES OF THE SECOND STATES<br>THE SECOND STATES OF THE SECOND STATES<br>THE SECOND STATES OF THE SECOND STATES<br>THE SECOND STATES OF THE SECOND STATES<br>THE SECOND STATES OF THE SECOND STATES<br>THE SECOND STATES OF THE SECOND STATES<br>THE SECOND STATES OF THE SECOND STATES<br>THE SECOND STATES OF THE SECOND STATES<br>THE SECOND STATES<br>THE                                                                                                    | ØB VEDR. AFTALENR 098765432<br>SNR 12345678901234                                                                                                    |
| Auguste for perioder 24-02-02 - 31 02-020<br>Martin and an and a second second se                                                                                                    | TFORSYNING<br>We water<br>We water<br>We w                                                                                                    | 1. FEBRUAR BETALES DETTE BLE<br>Hovedgaden 100, Faktu<br>Betalen 100, Faktu<br>Betalen 100, Faktu<br>Betalen 100, Faktu<br>Se din Faktura på www.v                                                                                                    | BETALINGSSERVICE<br>BETALINGSSERVICE<br>BETALINGSOVERSIGT<br>1. FEBRUAR 2022<br>1.578,60<br>1.578,60<br>1.578,5                                                                                     |
| Vertrangening 6012 7200<br>Were all and the control of the state of the state of                                                                                                    | TFORSYNING<br>Marken State<br>Marken State<br>Mark                                                                                                    | THENRY BILLES DETTE BEL<br>THENRY BILLES DETTE BEL<br>THENRY BILLES DETTE BEL<br>VESTFORSYNING A/S FORBRUG<br>Hovedgaden 100, Faktu<br>Se din Faktura på www.v                                                                                                    | ØB VEDR. AFTALENR 098765432<br>SNR 12345678901234<br>rann.:12345                                                                                                    |
| Vertexpression       Control of 27:00         With the control of 27:00       Control of 27:00         With the control of 27:00       Control of 27:00         Wi                                                                                                    | TFORSYNING<br>Marken all<br>Marken all<br>Marken                                                                                                    | 1. FEBRUAR BETALES DETTE BEL<br>VESTFORSYNING A/S FORBUG<br>Hovedgaden 100, Faktu<br>Se din Faktura på www.v<br>Log på med: Kundenr.:12                                                                                                    | ØB VEDR. AFTALENR 098765432<br>SNR 12345678901234<br>ranr.:12345                                                                                                    |
| Contrast and a second second sec                                                                                                    | TFORSYNING<br>Ministry<br>Ministry<br>Ministry<br>14775<br>14775<br>14                                                                                                    | 1. FEBRUAR BETALES DETTE BEL<br>VESTFORSTNIAG A/S FORBEUG<br>Log di del Factor 1000 Status<br>Log di del Factor 1000 Status<br>Hovedgaden 1000, Factu<br>Se din Faktura på www.v<br>Log på med: Kundenr.:12                                                                                                    | BETALINGSSERVICE<br>BETALINGSOVERSIGT<br>1. FEBRUAR 2022<br>USENIE<br>BETALINGSOVERSIGT<br>1.578,60<br>USENIE<br>SUBLING<br>1.578,60<br>USENIE<br>SUBLING<br>1. |

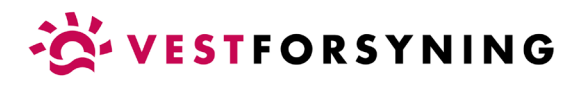

10. Når du er logget ind og har tilføjet din adresse eller kundeforhold, åbner selvbetjening på "Min profil", hvor du kan se dine oplysninger.

| Minforsyning         |               |                                                               |                                |                                                                         |           |            |
|----------------------|---------------|---------------------------------------------------------------|--------------------------------|-------------------------------------------------------------------------|-----------|------------|
| ← → C 🔒 minfo        | orsyning-2.km | 1.dk/profile                                                  |                                |                                                                         | • 년 ☆ 🗯 🛙 | <b>4</b> E |
| OVERBLIK             | ĥ             | VES                                                           | TFORSYNIN                      | g A/s                                                                   |           | <b>~</b>   |
| FORBRUG              | £             |                                                               |                                |                                                                         |           |            |
| AFKØLING             | 0             |                                                               |                                |                                                                         |           |            |
| aflæsninger <b>(</b> | C             | MINE OPLYSNINGER                                              |                                |                                                                         |           |            |
| REGNINGER            | <b>.</b>      |                                                               | ata 16.5a ang 16.4a ang 16.5a  |                                                                         |           |            |
| MIN PROFIL           | 2             | Her kan du se den e-mail adresse, som vi har registreret på i | uig. Hvis e-mail auressen ikke | er registreret eller ikke er korrekt, er od velkommen til at rette den. |           |            |
| MINE ADRESSER        |               | KUNDE                                                         |                                |                                                                         |           |            |
| NOTIFIKATIONER       |               | Navn                                                          |                                | CPR-nr.                                                                 |           |            |
| LOGINOPS/ETNING      | 8             |                                                               |                                |                                                                         |           |            |
|                      |               | Rundenr.                                                      |                                | limetat e-Boks                                                          |           |            |
|                      |               | E-mail                                                        |                                | -                                                                       |           |            |
|                      |               |                                                               |                                |                                                                         |           |            |
|                      |               | Mabil                                                         | Telefon                        |                                                                         |           |            |
|                      |               | TRANSPORT.                                                    | Telefon                        |                                                                         |           |            |
|                      |               |                                                               |                                |                                                                         |           |            |
|                      |               | Navn                                                          |                                | CPR-nr.                                                                 |           |            |
|                      |               |                                                               |                                | Transferrer 1                                                           |           |            |
|                      |               | E-mail                                                        |                                |                                                                         |           |            |
|                      |               | E-mail                                                        |                                |                                                                         |           |            |
|                      |               | Mobil                                                         | Telefon                        |                                                                         |           | 3          |
| 10540                |               |                                                               | Telefon                        |                                                                         |           |            |
|                      |               | ADRESSE                                                       |                                |                                                                         |           | -          |

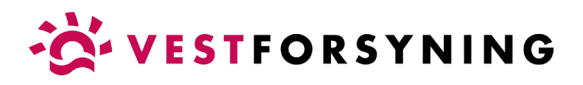

11. Har du mere end ét kundeforhold (f.eks. el og varme), kan du tilføje flere under menupunktet "Mine adresser" i menuen til venstre.

| Minforsyning X -            | +              |             |           |                        |                      |                | ~                     | - 🗆 ×   |
|-----------------------------|----------------|-------------|-----------|------------------------|----------------------|----------------|-----------------------|---------|
| ← → C in minforsyning-2.kmd | 1.dk/addresses |             |           |                        |                      |                | 아 관 ☆                 | * 🗆 🕹 🗉 |
| OVERBLIK 🏫                  |                | VE          | STFOR     | SYNING A               | /S                   |                |                       | ~       |
| FORBRUG                     |                |             |           |                        |                      |                | Ç.●                   |         |
| afkøling 🗕                  |                |             |           |                        |                      |                |                       |         |
| AFL/ESNINGER                | MINE ADRES     | SER         |           |                        |                      |                |                       |         |
| REGNINGER                   |                |             |           |                        | _                    |                |                       | _       |
| MIN PROFIL                  | ADRESSE ELLE   | R KUNDEFOR  | HOLD      |                        |                      | Tilføj a       | adresse eller kundefo | rhold   |
| MINE ADRESSER               | Navn ↑↓        | Vejnavn 🏦 1 | Postnr ↑↓ | Postdistrikt ↑↓        | Forbrugsarter        | Kundenummer ↑↓ | Frafiyttet ↑↓         | Fjern   |
| NOTIFIKATIONER 🐥            |                |             |           |                        | Q 🌢                  | 100000         |                       | ×       |
|                             |                |             |           |                        |                      |                |                       |         |
|                             |                |             |           |                        |                      |                |                       |         |
|                             |                |             |           |                        |                      |                |                       |         |
|                             |                |             |           |                        |                      |                |                       |         |
|                             |                |             |           |                        |                      |                |                       |         |
|                             |                |             |           |                        |                      |                |                       |         |
|                             |                |             |           |                        |                      |                |                       |         |
|                             |                |             |           |                        |                      |                |                       |         |
|                             |                |             |           |                        |                      |                |                       |         |
|                             |                |             |           |                        |                      |                |                       |         |
|                             |                |             |           |                        |                      |                |                       |         |
|                             |                |             |           |                        |                      |                |                       |         |
| LOG UD 🕞                    |                |             | Vortform  | uping A/C Nupart 54    | 7500 CVD 25052300    |                |                       |         |
|                             |                |             | Vestrors  | yning Ar5 - Nupark 51, | 7500 - UVR: 25952200 |                |                       |         |